# MIELI KOLEGOS, TĖVELIAI, GIMNAZIJOS DRAUGAI,

## ŠIEMET YRA PASKUTINIAI METAI, KAI GALIME SAVO 2023 METŲ MOKESTINIO LAIKOTARPIO PAJAMŲ 1,2% DALĮ SKIRTI ĮSTAIGOMS.

Prašymus pervesti pajamų mokesčio dalį paramos gavėjams galima pateikti elektroniniu būdu per EDS (https://deklaravimas.vmi.lt/) **iki 2024 m. gegužės 2 d.** PRAŠYMO FR0512 FORMOS PILDYMO INSTRUKCIJA PAGEIDAUJANTIEMS SKIRTI PAJAMŲ MOKESČIO DALĮ:

### https://www.youtube.com/watch?v=-zE\_PY7m0Lw

| PARAMOS GAVĖJAS   | KAUNO R. KARMĖLAVOS BALIO BURAČO GIMNAZIJA    |
|-------------------|-----------------------------------------------|
| ADRESAS           | VILNIAUS G. 67, KARMĖLAA, KAUNO R.            |
| ĮMONĖS KODAS      | 191090275                                     |
| SĄSKAITOS NUMERIS | Sąskaita LT14 7300 0100 7284 1760 AB Swedbank |

#### EDS sistema galima naudotis per naršyklę arba mobilią VMI programėlę

#### I. Paramos formos pildymas internetu per naršyklę

- 1. Prisijunkite prie Elektroninės deklaravimo sistemos.
- 2. Viršutiniame meniu pasirinkite "Deklaravimas".

3. Kairėje pasirinkite "Pildyti formą" ir atsidariusiame lange išsirinkite "Prašymas skirti paramą".

- 4. Jeigu dar nesate šios formos pildęs(-džiusi) internetu, pasirinkite "Pildyti naują formą".
- 5. Laukelyje "Forma elektroniniam pildymui" spauskite "Pildyti formą tiesiogiai portale".

6. Jeigu jau esate šią formą pildęs(-džiusi) internetu, pasirinkite "Pildyti ankstesnės pagrindu".

7. Atsidariusiame lange pasirinkite FR0512 formą elektroniniam pildymui – spauskite "Pildyti dokumentą šio pagrindu".

8. Formoje didžiosiomis raidėmis užpildykite asmeninius duomenis bei šiuos laukelius:

- 5 | Mokestinis laikotarpis -2023;
- 6S | Mokesčio dalį skiriu vienetams, turintiems teisę gauti paramą (pažymėkite "X");
- E1 | Gavėjo tipas -2;
- E2 | Gavėjo identifikacinis numeris -191090275;
- E3 | Mokesčio dalies paskirtis Kauno r. Karmėlavos Balio Buračo gimnazija (įrašykite
- tiek kiek, užteks langelių)
- E4 | Mokesčio dalies dydis (procentais) iki 1,20;
- $E5 \mid$  Mokesčio dalį skiriu iki mokestinio laikotarpio -2024 m.

9. Užpildę formą, dešiniajame viršutiniame kampe paspauskite "Pateikti deklaraciją" ir patvirtinkite.

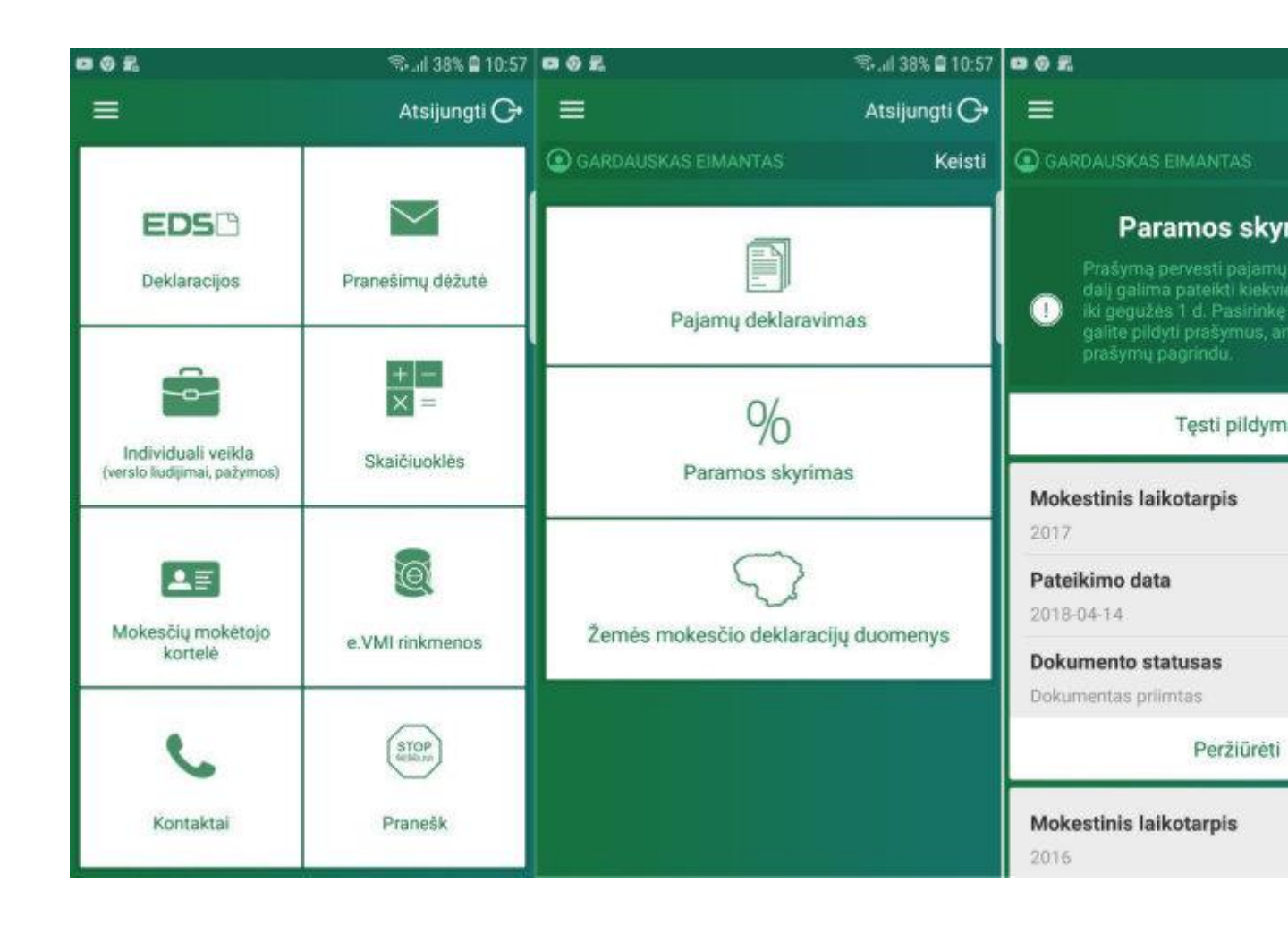

#### II. Paramo formos pildymas per VMI mobiliąją programėlę

- 1. Parsisiųskite VMI programėlę iš Google Play arba App Store
- 2. Prisijunkite VMI programėlėje
- 3. Pasirinkite "EDS deklaracijos"
- 4. Pasirinkite "Paramos skyrimas"

- 5. Spauskite "Pildyti naują"
- 6. Užpildykite visus laukelius
  - 5 | Mokestinis laikotarpis -2023;
  - 6S | Mokesčio dalį skiriu vienetams, turintiems teisę gauti paramą (pažymėkite "X");
  - E1 | Gavėjo tipas -2;
  - E2 | Gavėjo identifikacinis numeris 191090275;
  - E3 | Mokesčio dalies paskirtis **Kauno r. Karmėlavos Balio Buračo gimnazija** (įrašykite tiek kiek užteks langelių)
  - E4 | Mokesčio dalies dydis (procentais) iki 1,20;
  - E5 | Mokesčio dalį skiriu iki mokestinio laikotarpio 2024 m.
- 7. Spauskite "Pateikti"